## Logging into (and out of) dotCMS

## Logging in:

- 1. Go to <u>http://www.uakron.edu/c</u>
- 2. Enter your UAnet ID and password (This will happen automatically if you are already logged into another UA system)
- 3. A successful log-in will take you to the dotCMS interface, like this:

| ≡ www.uakron.edu | •                       |              |
|------------------|-------------------------|--------------|
| A Home           | Keywords:               | <u>Title</u> |
| Tasks            |                         |              |
| Dashboard        | Assigned To:            |              |
| Hebsite Website  | Anthony W Serpette (l 👻 |              |
| Content          | Older than (days)       |              |

## Loggin out:

1. Click on your initial in the circle in the upper right hand corner.

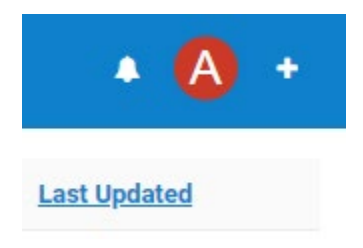

2. You'll see a small pop-up with your name and email address.

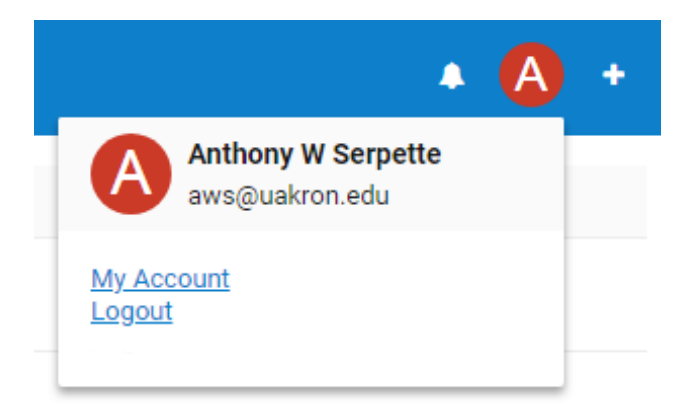

3. Click on Log-out, then close your browser if needed.